## FICHE 09Archivez et organisez vos recherches surFiche élèveInternet

Complétez vos dossiers d'histoire des arts par des recherches sur Internet, que vous pourrez ordonner efficacement grâce au logiciel *Jog the Web*.

## 1 Utiliser Jog the web pour constituer un dossier numérique

*a*. Ouvrez un compte sur *Jog the web* en suivant les consignes de la fiche technique n°1 cidessous. Installez éventuellement l'extension sur votre navigateur Mozilla Firefox.

**b.** Prenez votre Cahier d'histoire des arts et reportez-vous au dossier n° 6 (p. 45-52).

*c*. Identifiez-vous sur *Jog the Web* et créez un nouveau *Jog*, en cliquant sur le bouton noir à droite au milieu de la page.

- Donnez lui pour titre « Dossier HDA : la guerre froide ».
- Dans la **description**, vous pouvez indiquer votre établissement et copier la problématique du dossier : « Comment des formes artistiques sont-elles mises au service de la propagande américaine et soviétique pendant la guerre froide ? ».
- Cochez la case « Éducation » et cliquez sur « Soumettre ».

d. Commencez par créer une page de titre. Cliquez sur « Page personnelle ».

- Donnez comme titre « Page de garde ».
- Choisissez votre **type de page personnelle** parmi les dix propositions en cliquant sur le menu déroulant.
- Dans la partie « **Commentaire** », saisissez le texte suivant : « Ce jog the web est destiné à recueillir différentes pages web intéressantes pour approfondir la question de l'art, comme arme au service de la guerre froide. ».
- Vous pouvez utiliser les outils de mise en forme, si nécessaire. Lorsque vous avez terminé, cliquez en bas à droite sur le bouton enregistrer.

*e*. Ajoutez une autre page « Page Internet » pour retrouver facilement le dessin animé *Make my freedom* (voir Cahier p. 45-47).

- Notez comme titre de la page « Make my freedom, 1948 » et notez l'URL suivante dans la case appropriée : <u>http://archive.org/details/MakeMine1948</u>.
- Dans la partie « commentaire », recopiez les éléments importants du cartouche de votre cahier (noms des réalisateurs, du producteur, du studio de production et du commanditaire ainsi que la durée du cartoon).
- Lorsque vous avez terminé, cliquez en bas à droite sur le bouton « Enregistrer ».

*f*. Ouvrez un second onglet et effectuez une recherche, par exemple sur *Google Image*, pour trouver d'autres photographies de la maison de repos Druzhba.

- Choisissez quelques photogrammes intéressants et insérez-la sous forme de « Page Internet » dans votre Jog the Web.
- Dans la partie « **Commentaire** » de la page de votre *Jog* donnez les références précises de ces photographies.

- Si vous utilisez Mozilla Firefox, il vous suffit de cliquer sur l'extension pour automatiquement rapatrier la page sur votre *Jog the Web*.

- Si vous utilisez un autre navigateur, il faut copier-coller l'URL de la page dans votre *Jog the Web*.

*g.* De la même façon, insérez l'affiche d'Evgeny Soloviev, en la recherchant par son titre « Slava Oktiabryu » dans *Google Image*, par exemple. Dans la partie « Commentaire » de la page de votre *Jog* donnez les références précises de ces reproductions d'affiches.

h. Cliquez sur « J'ai terminé » pour enregistrer cette première phase du travail.

## 2 Utiliser Jog the Web pour archiver et commenter vos recherches sur le Web

Vous allez maintenant effectuer des sélections commentées de pages web afin de répondre aux questions du dossier.

*a*. Créez une première page « page personnelle », intitulez-la « Lexique » et copiez dans la partie « commentaire » la question n° 1 p. 45. Faites de même pour les questions « Lexique » et « Je recherche le contexte » du dossier ».

**b.** Ouvrez un second onglet et faîtes une recherche sur le mot *Cartoon*. Choisissez la définition qui vous paraît la plus appropriée et insérez-la sous la forme d'une « page internet dans votre *Jog the web*. Comparez-la éventuellement avec celle proposée à la fin de votre cahier, dans une « page personnelle ».

*c*. Utilisez la zone « Commentaire » pour justifier votre choix de site ou pour résumer ce qu'il faut retenir. C'est une étape importante de votre travail qui vous permettra de retenir l'essentiel et d'apprendre à synthétiser en vue de l'épreuve orale.

d. Procédez de même pour les mots « architecture » et « graphisme ».

*e*. Créez des pages « page personnelle » pour les questions « Je recherche le contexte » du dossier ainsi que pour les biographies des artistes mentionnés dans ces pages. Vous pouvez déplacer les pages les unes par rapport aux autres en utilisant les curseurs à droite des pages pour organiser votre travail.

*f*. N'oubliez pas d'enregistrer vos pages et de cliquer régulièrement sur « J'ai terminé » pour ne pas perdre votre travail sur le *Jog*.

## Fiche technique n° 1 : Créer son compte sur Jog the Web et paramétrer son navigateur

Jog the web est un logiciel gratuit permettant d'organiser séquentiellement des pages web. Pour créer un compte, vous devez prévoir une adresse e-mail et un accès à votre boite de réception.

1. Ouvrez de préférence le navigateur Mozilla Firefox.

**2.** Connectez-vous sur le site <u>http://www.jogtheweb.com</u>. Cliquez tout en haut à droite sur « S'inscrire ». Choisissez un nom d'utilisateur (en vous rappelant que ce nom apparaitra sur vos *jog* et donc éventuellement lors de l'épreuve).

**3.** Renseignez votre prénom, votre nom et votre email, puis choisissez un mot de passe (à noter impérativement, par exemple dans votre Cahier d'histoire des arts) et confirmez-le dans la case suivante. Cochez « J'accepte les conditions générales d'utilisation » puis cliquez sur « Submit ».

**4.** Ouvrez la boite de réception de votre courrier électronique et cliquez sur le lien pour activer votre compte *Jog the web.* 

**5.** Rendez-vous sur le site *Jog the web.* Cliquez tout en haut à droite sur « Connexion ». Renseignez votre email et votre mot de passe.

**6.** Si vous avez ouvert Mozilla Firefox, installez la Firefox Extension, en cliquant sur le lien tout en bas à droite de l'écran.

**7.** Si vous souhaitez ultérieurement modifier des informations, il vous suffira de cliquer sur « Mon profil » et d'apporter les modifications nécessaires.